# Compaq ProLiantÔ ML350 Server Overview

# Description

The 2<sup>nd</sup> generation ProLiant ML350 server is a dual processor capable, expandable server that comes in both non-hot-plug and hot-plug hard drive models. New features of this server include the latest 1-GHz processor, an integrated dual channel Wide Ultra3 SCSI controller, additional 64-bit PCI slots and support for USB ports. The server also has a new bezel, variable fan control, a built-in connector for Remote Insight Board Lights Out Edition , ROM-based BIOS setup and Remote ROM Flash support.

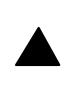

#### Note

The system uses the FC-PGA (flip-chip) processor which has a different socket than the previous generation ProLiant ML350 and therefore cannot be used to upgrade previous generation systems.

# **New Models**

The following table provides the part numbers and configuration codes for the updated ProLiant ML350.

#### **Table 1: Part Numbers and Configuration Codes**

| Server Model                                  | Part Number | Configuration<br>Code |
|-----------------------------------------------|-------------|-----------------------|
| ProLiant ML350T02 P1000-256KB 128MB HP        | 195471-xx1  | FSJ1                  |
| ProLiant ML350T02 P1000-256KB 128MB NHP       | 160247-xx1  | FSH1                  |
| ProLiant ML350T02 P1000-256KB 128MB 9.1GB NHP | 160247-xx2  | FSH2                  |

# **New Features**

This model brings the following changes to the ProLiant ML350 Pentium III line:

- 1-GHz FCPGA (Flip-Chip) Intel Pentium III (Coppermine) with 256KB integrated Level 2 cache
- Four 64-bit (33MHz) PCI slots (vs. two in 1<sup>st</sup> generation) but no legacy ISA slot (vs. one in 1<sup>st</sup> generation)
- Support for 4MB memory
- Two USB ports
- Internal Remote Insight Lights-Out connector
- Adaptec 7899 integrated dual channel Wide Ultra3 SCSI controller (vs. Ultra2 in 1<sup>st</sup> generation)
- Support for Compaq RAID LC2 (Zorro)
- ATI Rage XL, 4MB SDRAM Video Memory
- ROM-based BIOS setup and Remote ROM Flash support

- Compaq SmartStart 4.90 and Compaq Insight Manager 4.90
- Intelligent (variable) fan control
- Streamlines ID bezel

Figure 1 illustrates the new features on the ProLiant ML350 server feature board:

Figure 1: Feature Board

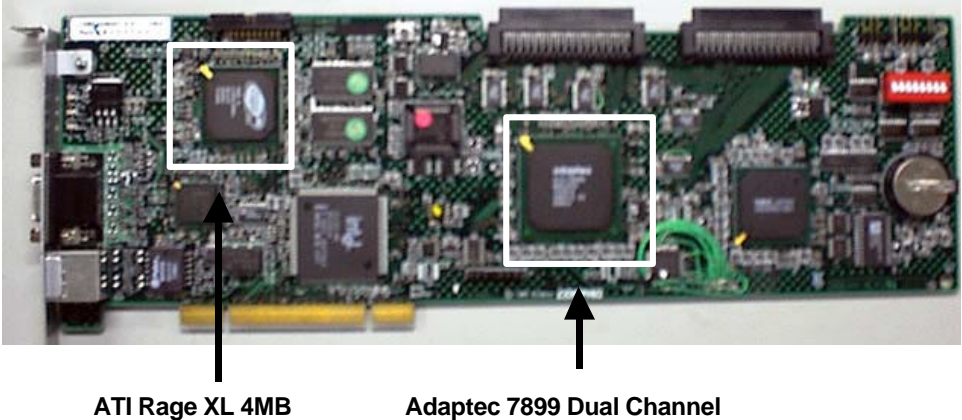

Video Controller

Ultra3 SCSI Controller

Figure 2 illustrates the new features found on the ProLiant ML350 system board: Figure 2: System Board

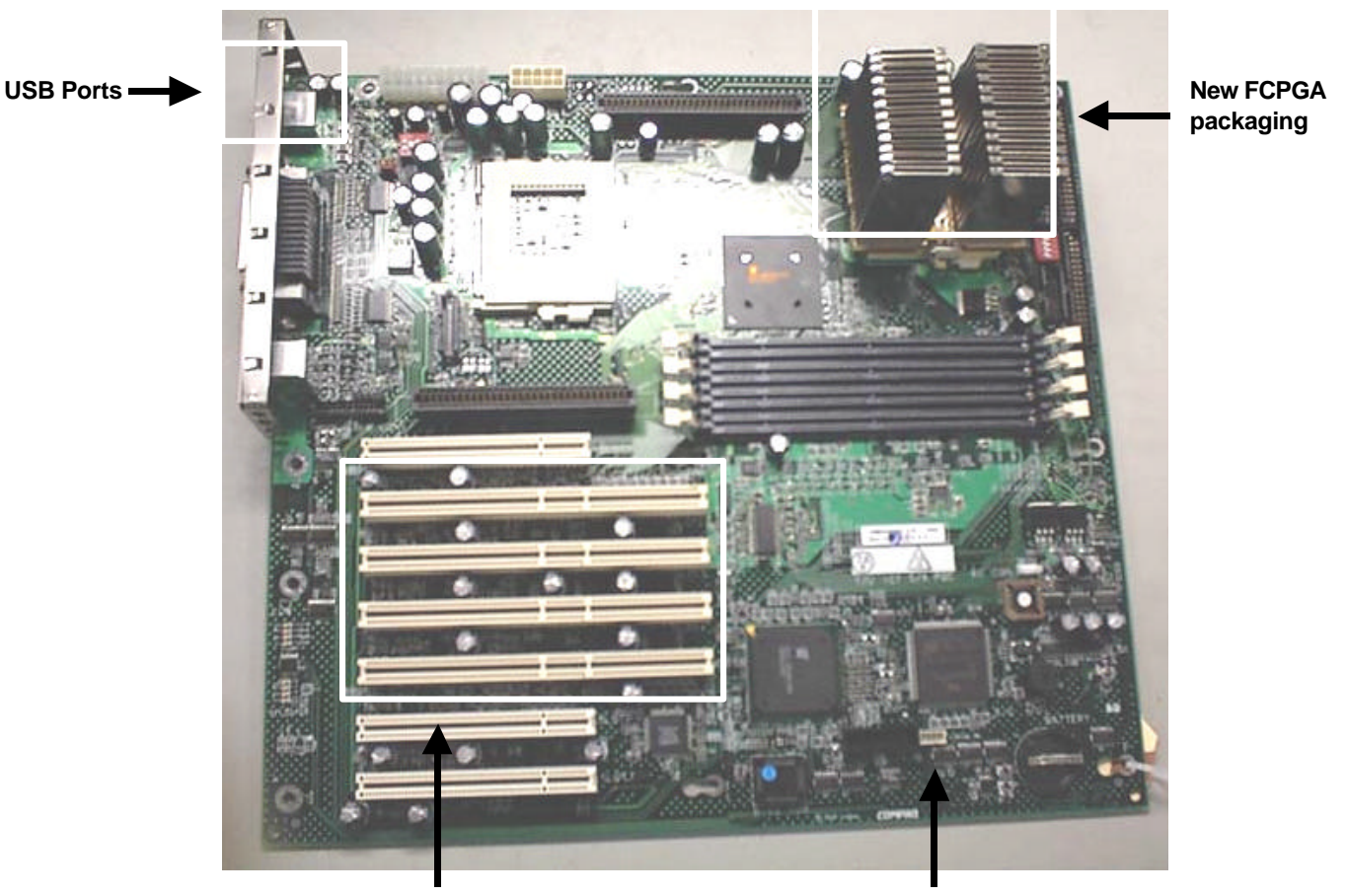

# **Upgrade Options**

Table 2 lists unique option kits that compatible with both 1<sup>st</sup> and 2<sup>nd</sup> generation ProLiant ML350's. Table 3 lists new and newly supported recommended options.

#### **Table 2: Unique Option Part Numbers**

| Option                                | Part Number | Installation Guide |
|---------------------------------------|-------------|--------------------|
| ML350 Internal to External SCSI Kit   | 159547-B21  | 174862-002         |
| ML350 Tower-to-Rack Conversion Kit    | 158438-B21  | 201346-001         |
| ML350 Hot-plug Hard Drive Upgrade Kit | 161275-B21  | 159373-002         |

### **Table 3: Recommended Option Part Numbers**

| Option                                         | Part Number | Installation Guide |
|------------------------------------------------|-------------|--------------------|
| 6/1000-256K (FC -PGA) Processor Option Kit     | 207068-B21  | 203800-001         |
| RAID LC2 Controller (U3, single internal RAID) | 188044-B21  | 191996-021         |
| Smart Array 5302/32 Controller (Maxwell)       | 166207-B21  | 189488-002         |
| Wireless Hardware Access Point (11MB)          | 158603-XX1  |                    |
| 56K PCI Modem                                  | 171914-01   |                    |

# **Software Supported**

### **Operating Systems**

In addition to the software supported by the 1<sup>st</sup> generation system, the ProLiant ML350 now supports IBM OS/2 including:

- OS/2 Warp Server 4.0
- OS/2 Server Advanced 4.0, SMP
- OS/2 Warp Server for E-business

For a complete and up-to-date listing of supported OSs and versions, visit the Compaq OS Support Matrix FTP site:

ftp.compaq.com/pub/products/servers/os-support-matrix-310.pdf

### Utilities

Following are the versions of utilities that support the 2<sup>nd</sup> generation ProLiant ML350:

#### **Table 4 Utility Versions**

| Utility         | Version |
|-----------------|---------|
| SmartStart      | 4.9     |
| Insight Manager | 4.9     |

#### **OS** Drivers

For an up-to-date listing of the latest drivers available for the new 1-GHz models of the ProLiant ML530, visit the Compaq website:

#### www.compaq.com/support/files/server/us/index.html

# **New Component Installation or Replacement Procedures**

# **Processor Option and Spares Kits**

The option kit contains a processor, heatsink and Processor Power Module (PPM). If you are replacing an existing processor the spares kit will contain the processor and heatsink but not a PPM. If needed, the PPM would have to be ordered separately. In the following procedures, ignore the removal steps if you are adding a second processor and are not replacing an existing processor.

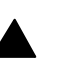

#### Note

The processor option kit is for the FC-PGA (flip-chip) processor which has a different socket than the previous generation ProLiant ML350 and therefore cannot be used to upgrade previous generation systems.

## Locating the Processor or Processor Power Module

In the Figure 3 you can see the locations of the processor modules and processor power modules (PPMs). They are numbered as follows:

- 1. Processor socket 1
- 2. Processor power module socket 1
- 3. Processor socket 2
- 4. Processor power module socket 2

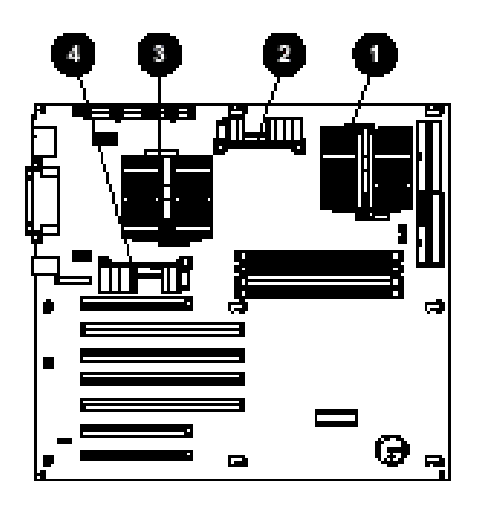

### **Removing and Replacing Processor Module**

- Important
  - Do not remove the processor heatsink unless you are replacing the processor. When the heatsink is removed, its thermal seal to the processor is broken, and the thermal effectiveness of the heatsink is compromised. You must then replace it with a new heatsink.

To remove the heatsink:

- 1. Press one side of the heatsink retainer clip (1)to disengage the heatsink from the processor socket.
- 2. Unhook the opposite side of the heatsink retainer clip from the processor socket (2).
- 3. Lift up the heatsink from the processor socket (3).

Figure 4: Heatsink Removal

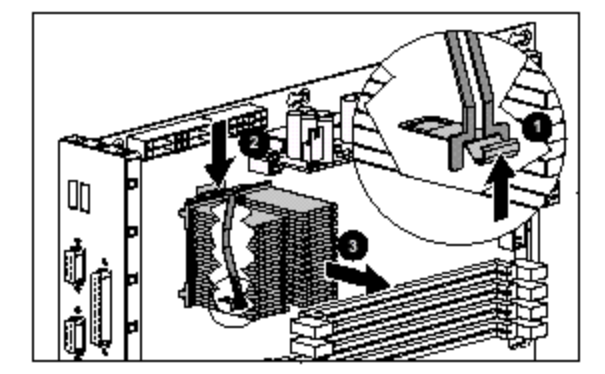

Figure 3: Processor Locations

Figure 5: Processor Removal

To remove the old processor module:

- 1. Lift up the lever on the processor socket (1).
- 2. Remove the processor from the socket (2).

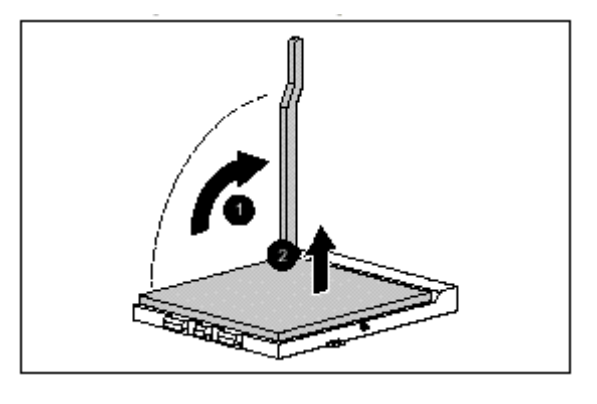

Figure 6: Processor Replacement

To install the new processor module:

- 1. Press the new processor into the socket aligning the marked corner with the upper left corner of the socket.
- 2. Lower the lever to lock the processor into place.

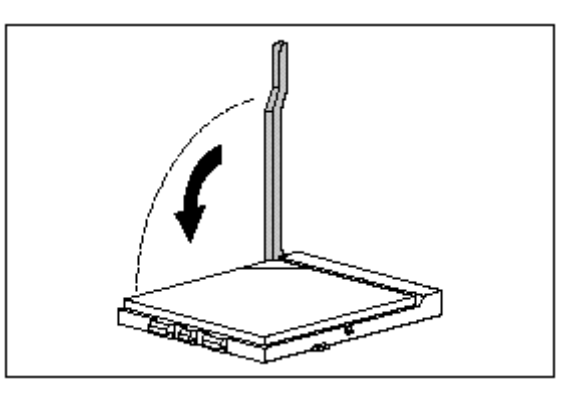

Figure 7: Heatsink Preparation

To prepare the new heatsink for installation:

- 1. Peel the protective covering from the thermal pad on the heatsink.
- 2. Align the heatsink so that it is seated in the groove on the processor socket.

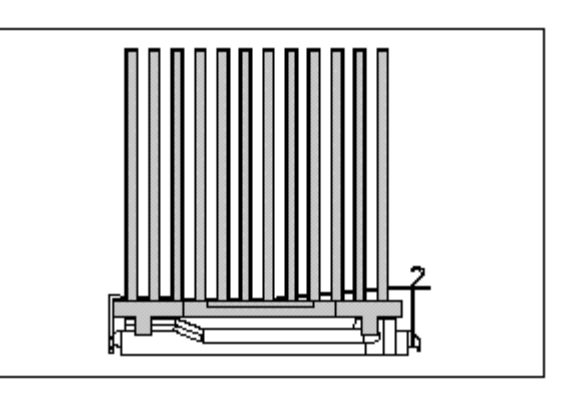

Figure 8: Heatsink Replacement

To install the new heatsink:

- 1. Place the heatsink (1) onto the processor.
- 2. Secure the heatsink retainer clip to the hook on the processor socket (3).
- 3. Secure the opposite side of the heatsink retainer clip (2) to the hook on the opposite side of the socket.

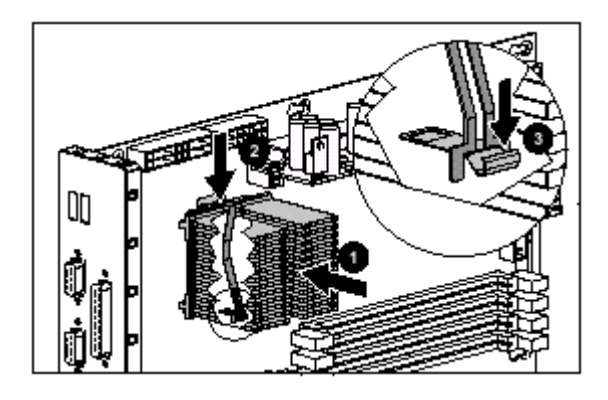

### **Removing and Replacing the Processor Power Module**

Figure 9: PPM Removal

To remove the old PPM:

- 1. Open the latches (1) on the PPM socket.
- 2. Remove the module from the socket on the system board.

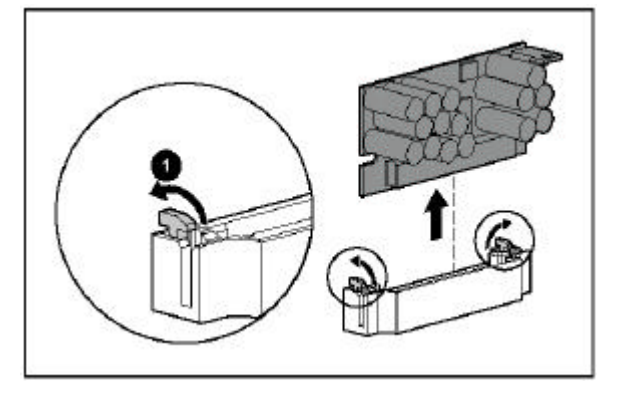

#### Figure 10: PPM Replacement

To install the new PPM:

- 1. Insert the new module (1) in the socket making sure the notch on the module aligns with a tab on the mounting bracket.
- 2. Close the latches (2) on the PPM socket.

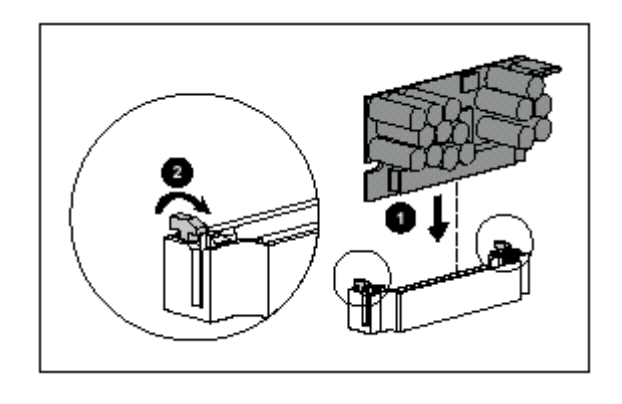

## **Removing and Replacing System Fan 2**

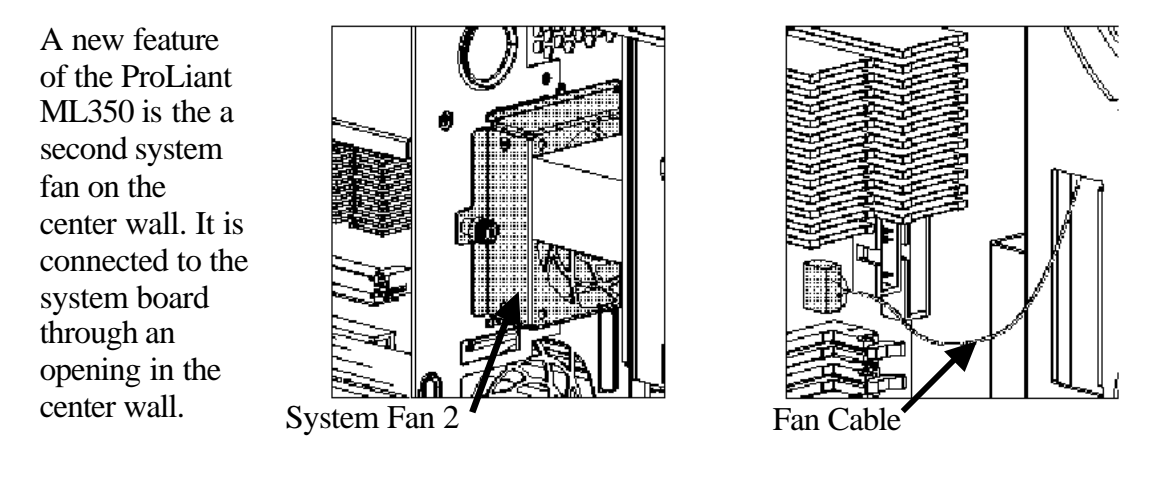

Figure 11: System Fan 2 Location

Figure 12: System Fan 2 Connection

Figure 13: System Fan 2 Replacement

To remove the system fan 2 module:

- 1. Disconnect the fan cable from the system board (see figure 12).
- 2. Loosen the thumbscrew (1) securing system fan 2 to the chassis.
- 3. Gently pull the system fan 2 module out and away from the chassis (2).
- 4. Reverse steps 1 through 3 to replace system fan 2 module.

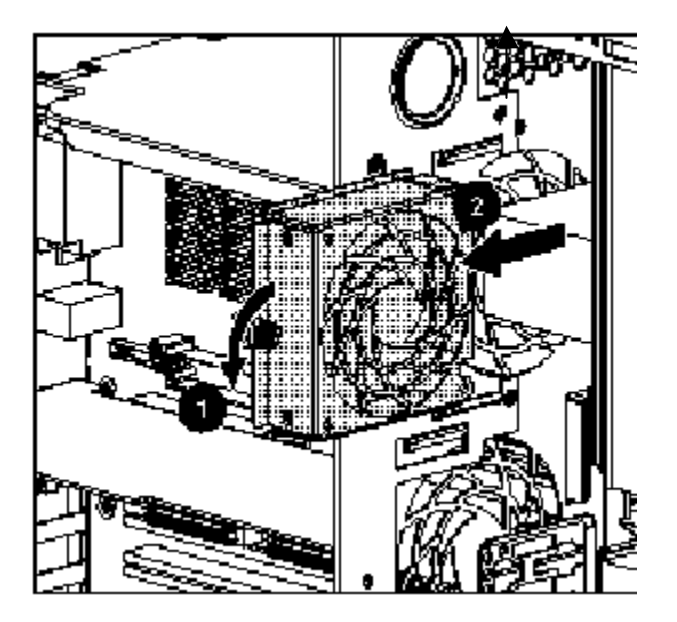

# **Service Considerations**

# SmartStart 4.9

#### SmartStart 4.9 Assisted OpenServer Install

Starting from SS4.9, the SmartStart assisted OpenServer install has been changed. In order to install OpenServer, the user has to input boot strings to

specify which driver should be loaded for the primary controller. Without the right boot string, OpenServer may not be able to detect the root disk.

Following are the boot strings for different controllers:

Adaptec controllers: (Poseidon and Arsalan)

defbootstr link=ad160 hd=Sdsk Srom=wd(0,0,0).

Maxwell controller: (Smart Array 5300)

defbootstr link=ciss hd=Sdsk Srom=wd(0,0,0).

 IDA controllers:(Smart 2/E, Smart 2/P, Smart 2/DH, Smart 2/SL, Smart Array 221, 3200, 3250ES)

defbootstr disable =ida link=ida hd=ida0
Srom=wd(0,0,0).

 ROC controllers (Embedded ROC, Smart Array 4200, 4250ES and Smart Array 431)

defbootstr link=clad hd=Sdsk Srom=wd(0,0,0).

Compaq SymBios SCSI Controllers(825, 875, 876, 895, 896 and non intelligent ROC):

defbootstr link=cha hd=Sdsk Srom=wd(0,0,0).

#### SmartStart 4.9 Assisted Install Procedure for SCO OpenServer 5

- 1. Boot machine and insert the SmartStart 4.9 or later.
- 2. Follow the install procedure.
- 3. Create BTLD diskette during SS Interview process.
- 4. Remove floppy disk and CDROM when the system requests this action.
- 5. Insert SCO 5.05 CD when system requests this action.
- 6. The system reboots.
- 7. At the SCO5 boot prompt, enter the necessary boot string based on the boot controller.
- 8. Insert the BTLD diskette when prompted and continue with the installation.
- 9. During hard disk setup, select **Interactive fdisk** option to preserve the system partition created by SmartStart.

#### ROM-Based BIOS Setup Utility (RBSU)

RBSU is a ROM-based configuration utility that displays and modifies the system configuration settings of a server. RBSU replaces BIOS Setup and provides a simplified setup process that is machine-specific and tailored for each type of server. RBSU Version 1.0 on the ProLiant ML350 is intended to facilitate transition to the "look and feel" of RBSU Version 2.0 which will be available on future products.

Among the configuration activities that can be performed are:

- Viewing system information
- Selecting the operating system
- Configuring system devices and installed options
- Selecting the primary boot controller
- Managing storage options.

# **Starting and Exiting RBSU**

During initial installation when the server is not yet configured, RBSU starts automatically. After the server has been configured, you can launch RBSU by pressing F9 during the power up. Once you are finished with configuration activities you can exit RBSU by pressing *Escape* at the main menu and confirming your intention by pressing F10. The current boot controller is displayed for reference purposes.

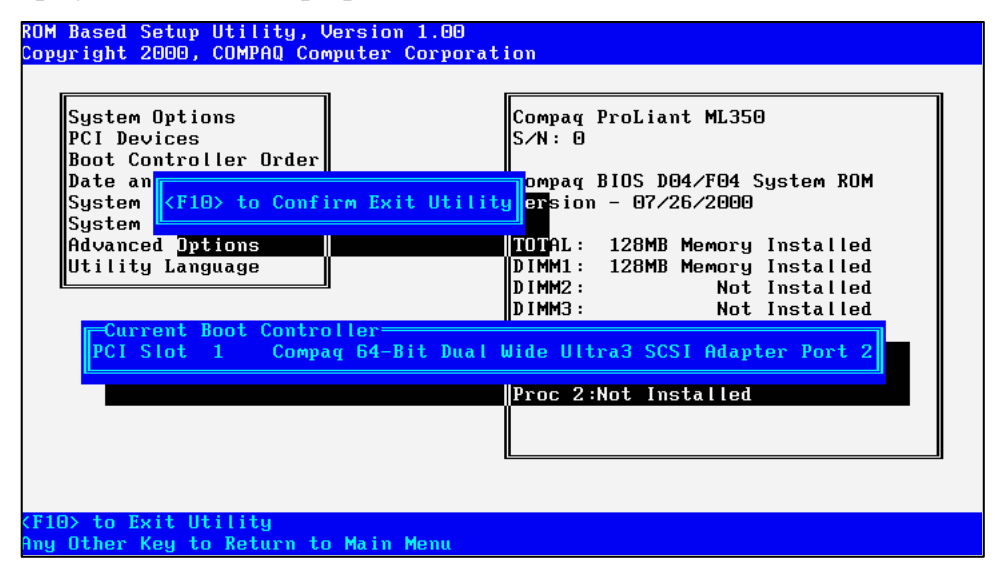

### **Initial Boot**

On initial boot (for a system that has not yet been configured) you will be required to enter the following information:

- Language and Operating System
- Primary boot controller
- Date and time

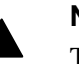

#### Note

To bypass this step you must insert a Compaq Diagnostics ROMpaq diskette into the floppy drive before booting the server. This would enable you to upgrade the ROM or run the SmartStart scripting tools.

#### **RBSU Main Menu**

| <mark>System Options</mark><br>PCI Devices<br>Boot Controller Order<br>Date and Time<br>System Passwords | Compaq ProLiant ML350<br>S/N: O<br>Compaq BIOS D04/F04 System ROM<br>Version - 07/26/2000                                              |
|----------------------------------------------------------------------------------------------------|----------------------------------------------------------------------------------------------------|
| System Identification<br>Advanced Options<br>Utility Language                                            | TOTAL: 128MB Memory Installed<br>DIMM1: 128MB Memory Installed<br>DIMM2: Not Installed<br>DIMM3: Not Installed<br>DIMM4: Not Installed |
|                                                                                                    | Proc 1:Intel 866MHz,256KB Cache<br>Proc 2:Not Installed                                                                                |

The main menu selects which configuration setting to view or modify. From the main menu some selections bring you directly to configuration functions while others lead to sub menus that expand the available choices.

For example, selecting *System Options* on the main menu displays a sub menu of choices including *OS Selection, Standard Boot Order* and others. Selecting *PCI Devices*, however, brings you directly to a screen that is used to view and assign the IRQs for all PCI devices.

### **RBSU Language Selection**

| System Options | Compag ProLiant ML350           |
|----------------|---------------------------------|
| P              | S/N: 0                          |
| B              | Compag BIOS D04/F04 System ROM  |
| English        | Version - 07/26/2000            |
| D              | TOTAL: 128MB Memory Installed   |
| Spanish        | DIMM1: 128MB Memory Installed   |
| S German       | DIMM3: Not Installed            |
| S French       | DIMM3: Not Installed            |
| A Italian      | DIMM4: Not Installed            |
| Japanese       | Proc 1:Intel 866MHz,256KB Cache |
| guage          | Proc 2:Not Installed            |

One of the selections from the main menu allows you to select the language for the setup utility. This is one of the choices you are required to make on initial boot.

#### **RBSU OS Selection**

| System Uptions            | Compag Proliant ML350           |
|---------------------------|---------------------------------|
| Bo OS Selection           | 5/M: 0                          |
| Da Embedded COM Port A    | Compag BIOS D04/F04 System ROM  |
| Sy Embedded COM Port B    | Version - 07/26/2000            |
| Sy Embedded LPT Port      |                                 |
| Ad Standard Boot Order    | TOTAL: 128MB Memory Installed   |
| Ut Diskette Write Control | DIMM1: 128MB Memory Installed   |
| Diskette Boot Control     | DIMM2: Not Installed            |
|                           | DIMMO: Not Installed            |
|                           | Dimini Not instarieu            |
|                           | Proc 1:Intel 866MHz,256KB Cache |
|                           | Proc 2:Not Installed            |
|                           |                                 |
|                           |                                 |
| Uther                     |                                 |
|                           |                                 |

Another choice required on initial boot is which operating system will be used. *OS Selection* is one of the choices on the *System Options* menu. This option selects the primary operating system for the server and influences other settings that are specific to the operating system. More detail on these settings can be found in the *ROM Based Setup Utility User Guide* and the *Compaq ProLiant ML350 Setup and Installation Guide*.

# **RBSU Boot Controller**

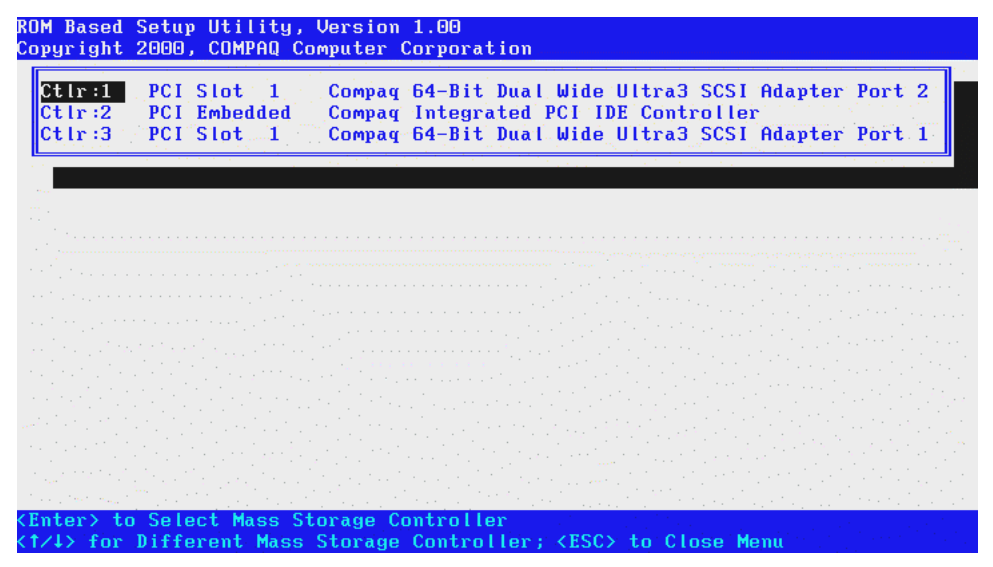

The Primary Boot Controller is set from the *Boot Controller* item on the main menu list. The user will be prompted automatically to select the boot controller on the initial boot of the system.

# **RBSU Date and Time Settings**

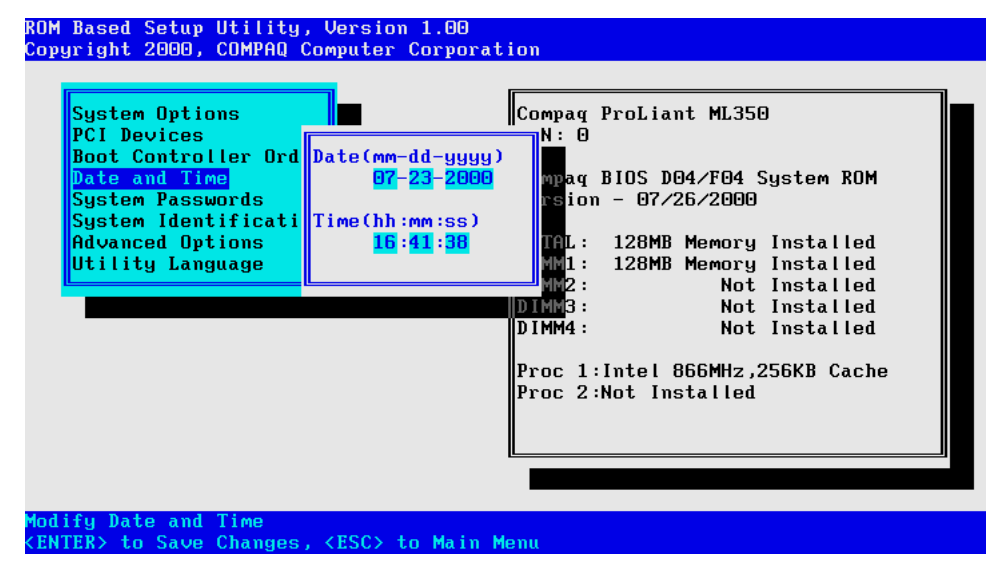

The final requirement on initial boot is to set the system *Date and Time*. This is one of the selections on the main menu.